## Life-ET (萊爾富超商) 繳水費步驟及畫面:

選擇『繳費·代收』→『水費代收』→『臺北自來水』→輸入水號→查詢水費→
 確認水費明細→列印繳費單→至櫃檯繳費。(繳費成功後,水費即時銷帳,銷帳顯
 示 MMK)

2. Life-ET 操作畫面如下:

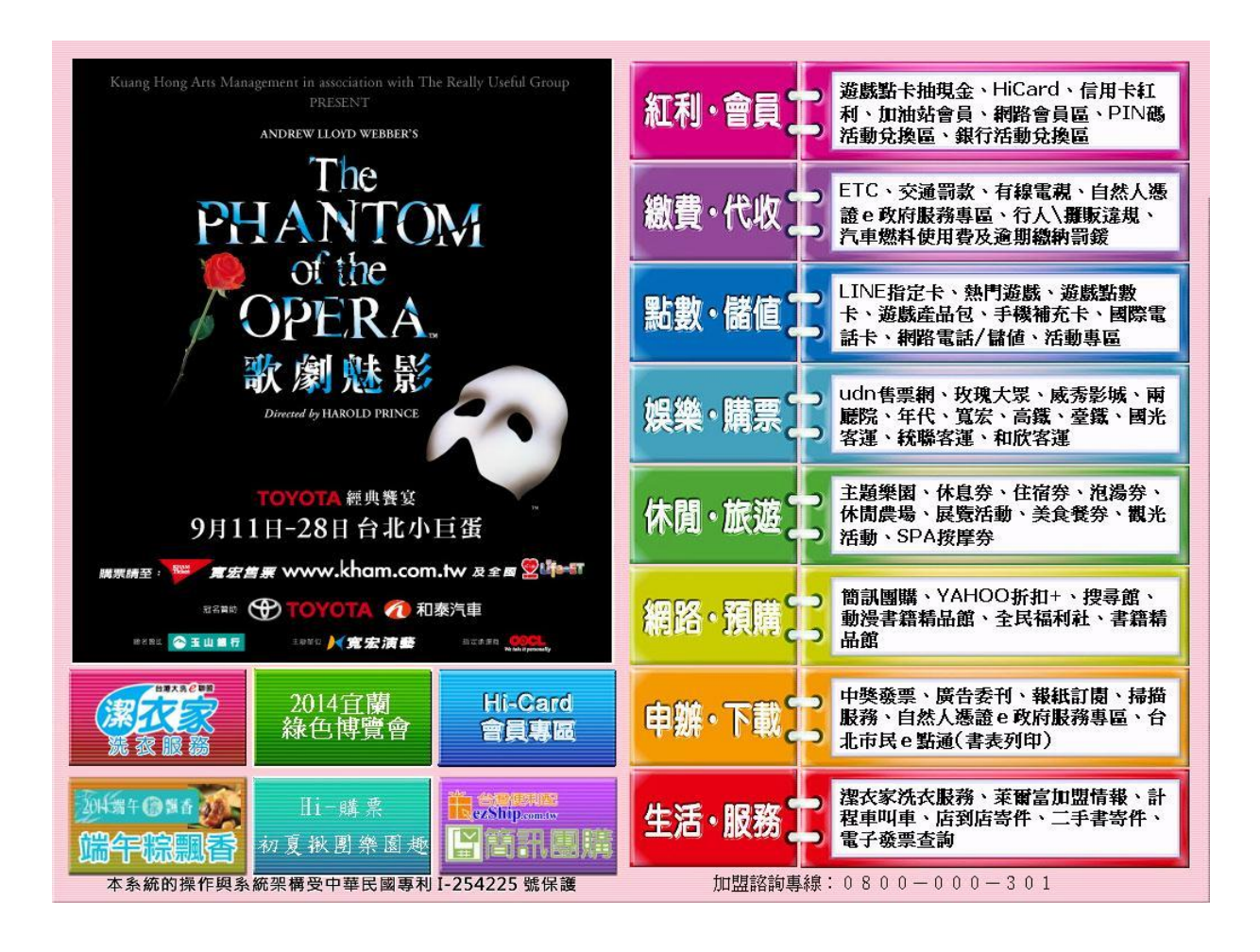

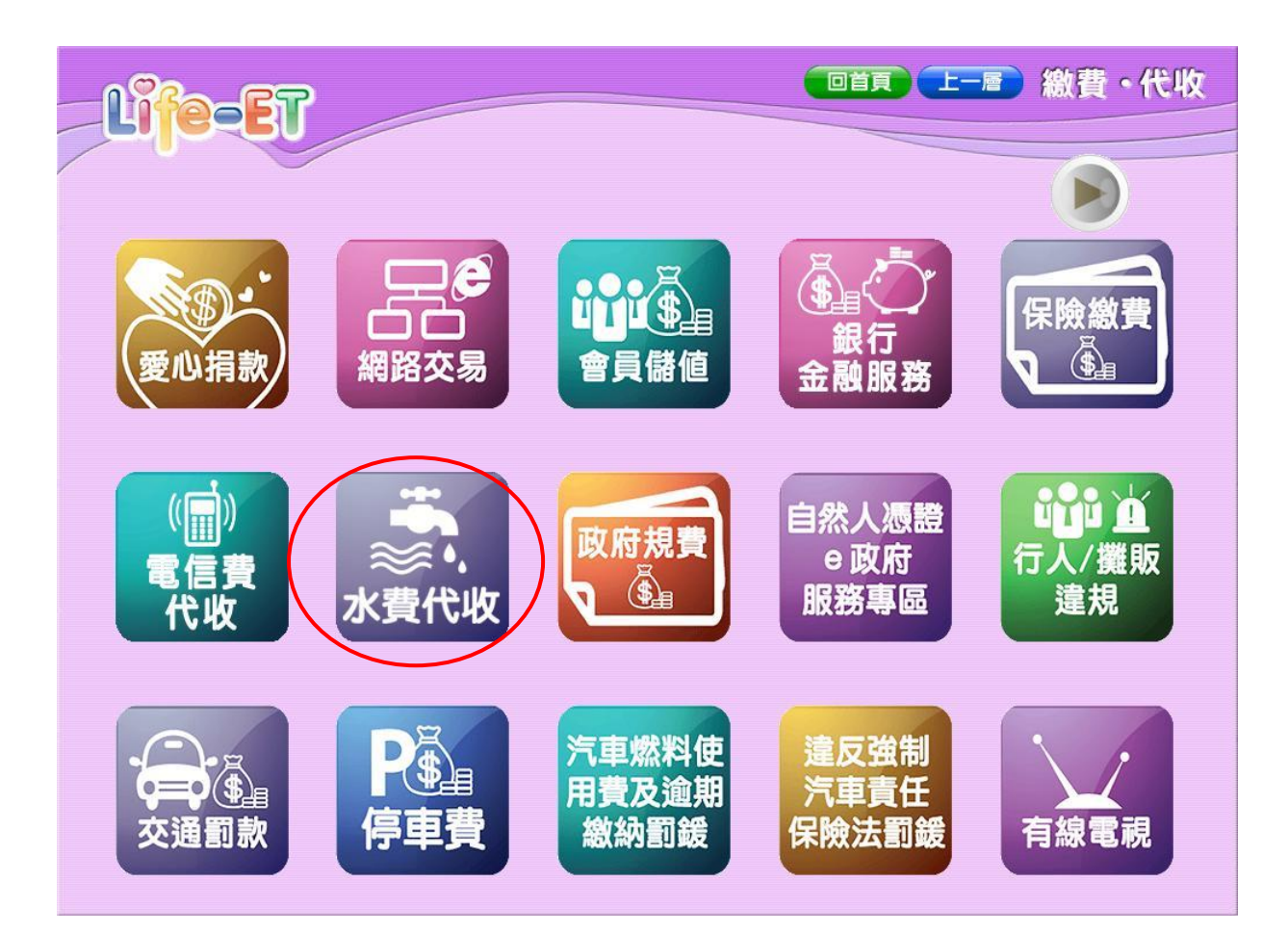

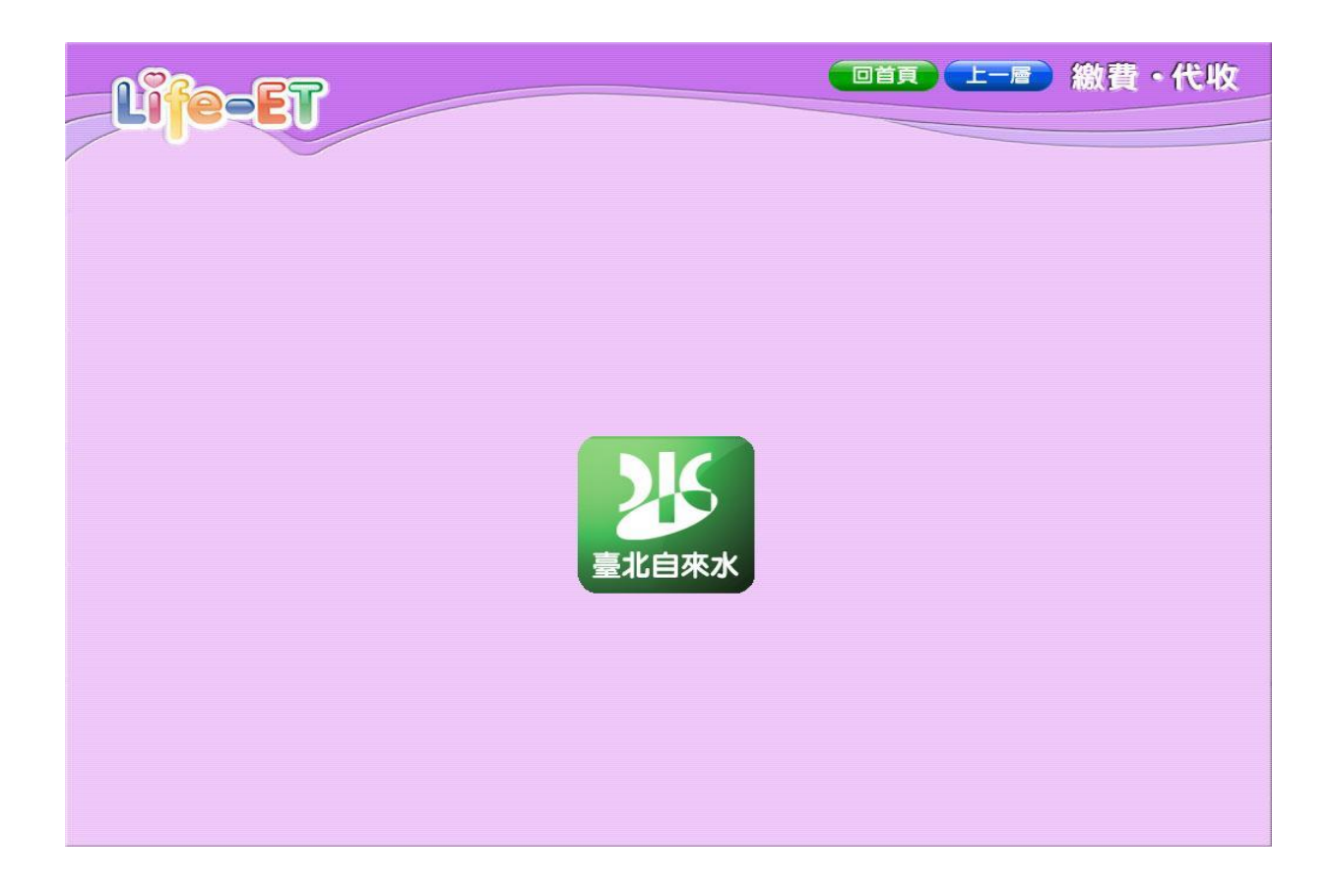

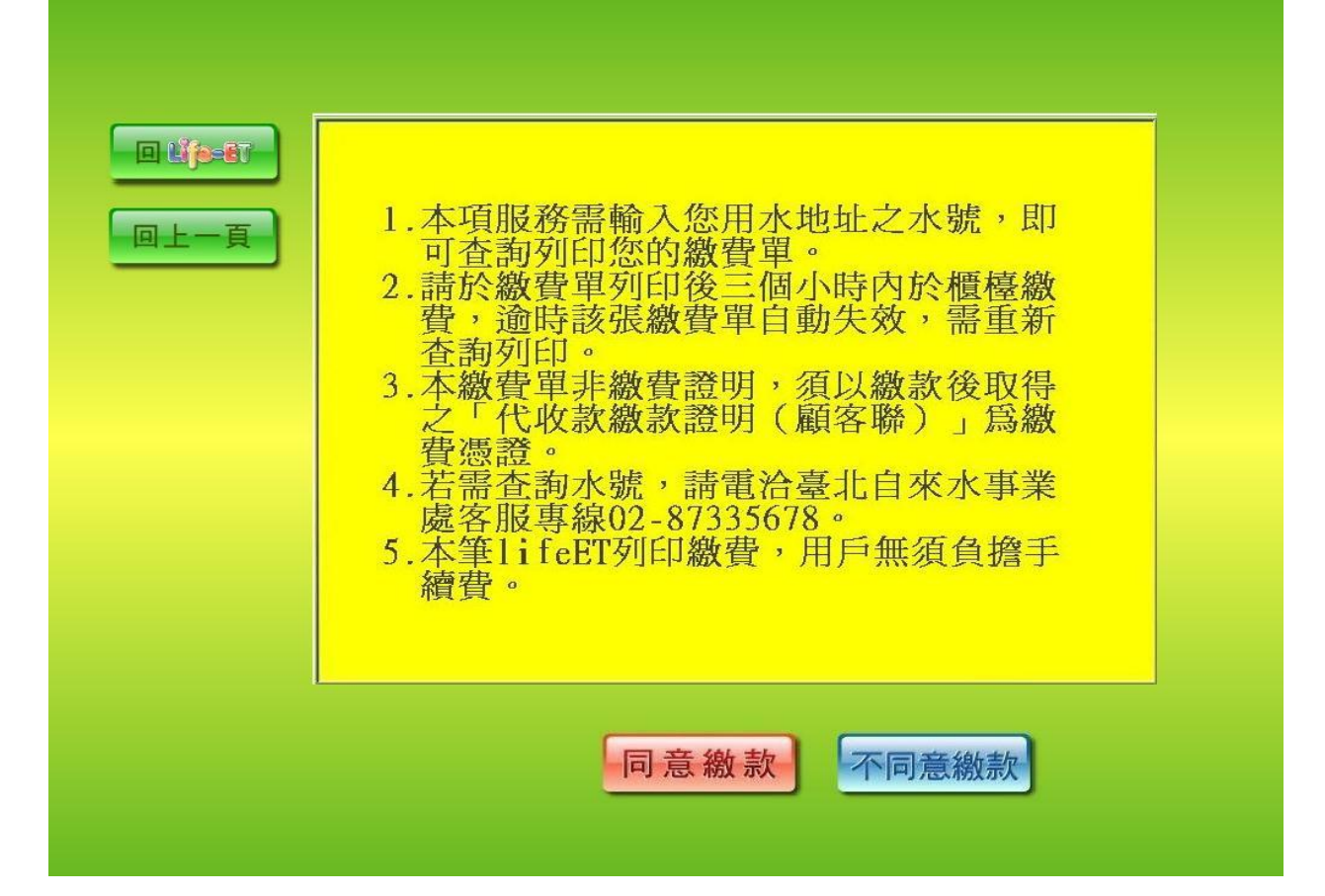

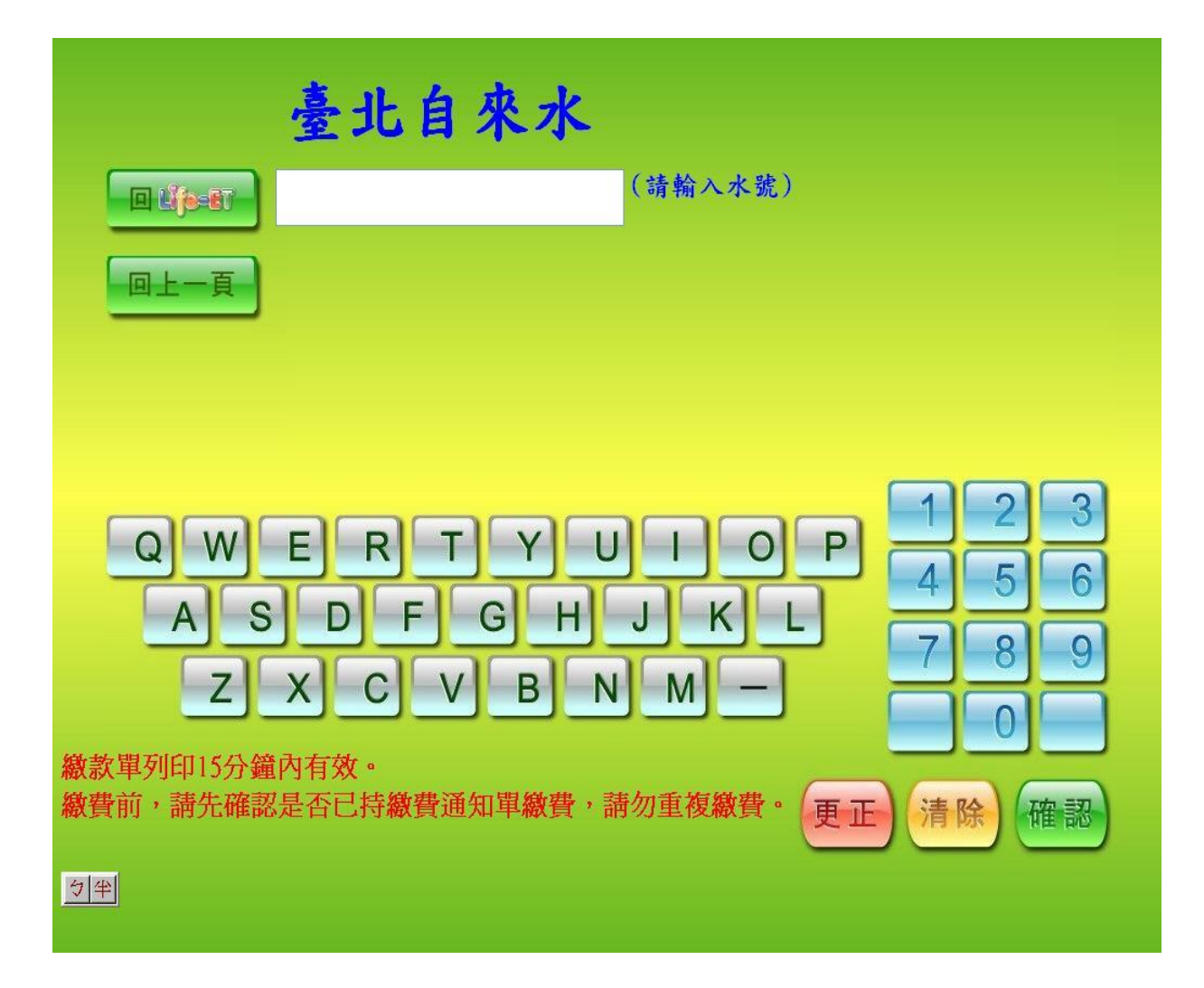

| 回上一頁 | 請核對您的帳單資料 |
|------|-----------|
|      | 水號: 304 3 |
|      | 地址:       |
|      | 繳費期限:     |
|      | 金額: 409   |
|      | 備註:       |
|      |           |

| Baseseries (10-LIPS)         Baseser         T035487A453A113         T074001074007         T074001074007         T075000000         T075000000         Baseser         Baseser | <ul> <li>**** 年間深記時間、限) 公司 NO.23285582 ****</li> <li>************************************</li></ul> |
|----------------------------------------------------------------------------------------------------|----------------------------------------------------------------------------------------------------|
|----------------------------------------------------------------------------------------------------|----------------------------------------------------------------------------------------------------|